# <u>วิธีอัพเดท โปรแกรม จาก โปรแกรม TRT V.3.2.0.1 เป็น TRT V.3.3.0.0</u>

ผู้ใช้งานสามารถ ดาวน์โหลดโปรแกรม TRT System version 3.3.0.0 ได้ที่ <u>https://www.trtregistry.org</u>

1. ดาวน์โหลดโปรแกรม TRT System v.3.3.0.0 แล้ว ให้ทำการแตกไฟล์ Zip จะได้ Folder โปรแกรม TRT System V.3.3.0.0 (ดังรูปด้านล่าง)

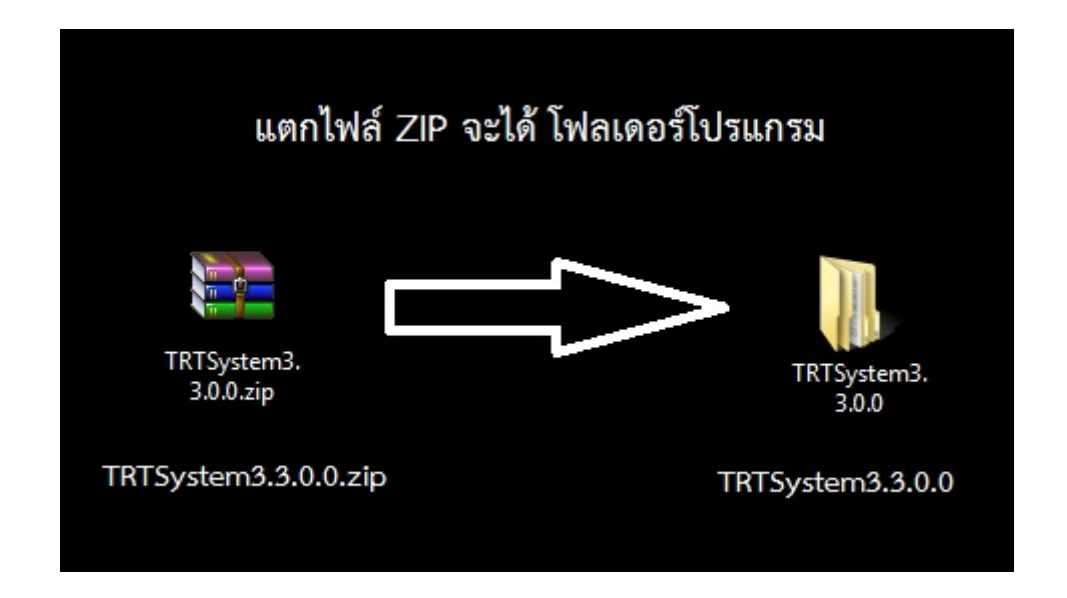

2. กลับไปเปิด โปรแกรม TRTSystem\_32bit หรือ 64 bit ในโปรแกรม TRT version 3.2.0.1

| FavoritesNameDate modifiedTypeSizeDesktopI Backup1/6/2563 10:09File folderImage: SizeDownloadsConfig5/5/2563 14:59File folderImage: SizeOneDriveDatabase25/5/2563 14:20File folderImage: SizeOneDriveDatabase25/5/2563 14:20File folderImage: SizeRecent PlacesLog17/3/2563 15:10File folderImage: SizeIbrariesReports25/4/2562 10:10File folderImage: SizeDocumentTemplate15/5/2563 14:18File folderImage: SizeDocumentsSoltetZip.dll9/11/2561 14:37Application extens447 KBMusicNewtonsoft.Json.dll27/11/2561 18:07Application extens477 KBPicturesImage: TRTSystem.exe.config14/2/2562 19:57PDB File3,984 KBImage: SizeImage: TRTSystem.subst.exe14/2/2562 19:57Application22 KBComputerImage: TRTSystem.subst.exe14/2/2562 19:57XML Configuratio7 KBLocal Disk (C:)Image: TRTSystem.32BIT.exe14/2/2562 19:57Application4,182 KBMOOKKAI (G:)Image: TRTSystem.64BIT.exe14/2/2562 19:57Application4,182 KB                                                                                                    | Organize 🔻 Incl     | ude in library 🔻 Share with 👻 Burn | New folder       |                    |          |
|----------------------------------------------------------------------------------------------------|---------------------|------------------------------------|------------------|--------------------|----------|
| DesktopI/6/2563 10:09File folderDownloadsConfig5/5/2563 14:59File folderOneDriveDatabase25/5/2563 14:20File folderRecent PlacesLog17/3/2563 15:10File folderManual12/6/2562 10:10File folderIbrariesReports25/4/2562 14:36File folderDocumentTemplate15/5/2563 14:18File folderDocumentsNewtonsoft Json.dll27/11/2561 14:37Application extens447 KBMusicNewtonsoft Json.dll27/11/2561 18:07Application extens477 KBPicturesTRTSystem.exe.config14/2/2562 19:57PDB File3,984 KBVideosTRTSystem.vshost.exe14/2/2562 19:58Application22 KBComputerTRTSystem.splate.config14/2/2562 19:57XML Configuratio7 KBLocal Disk (C:)TRTSystem.splate.config14/2/2562 19:57XML Document321 KBMOOKKAI (G:)TRTSystem_32BIT.exe14/2/2562 19:57Application4,182 KBMOOKKAI (G:)TRTSystem_64BIT.exe14/2/2562 19:57Application4,182 KB                                                                                                    | 🔆 Favorites         | Name                               | Date modified    | Туре               | Size     |
| Downloads       Config       5/5/2563 14:59       File folder         OneDrive       Database       25/5/2563 14:20       File folder         Recent Places       Log       17/3/2563 15:10       File folder         Manual       12/6/2562 10:10       File folder         Jocument       Reports       25/4/2562 14:36       File folder         Documents       Template       15/5/2563 14:18       File folder         Music       Newtonsoft.Json.dll       9/11/2561 14:37       Application extens       447 KB         Pictures       TRTSystem.exe.config       14/2/2562 19:57       Application extens       7 KB         Videos       TRTSystem.vshost.exe       14/2/2562 19:57       PDB File       3,984 KB         Computer       TRTSystem.vshost.exe       14/2/2562 19:57       XML Configuratio       7 KB         Local Disk (C:)       TRTSystem.sphot.exe.config       14/2/2562 19:57       XML Configuratio       7 KB         Local Disk (D:)       TRTSystem_of4BIT.exe       14/2/2562 19:57       Application       421 KB         MOKKAI (G:)       TRTSystem_64BIT.exe       14/2/2562 19:57       Application       4,182 KB | 🧮 Desktop           | 🕕 Backup                           | 1/6/2563 10:09   | File folder        |          |
| OneDriveDatabase25/5/2563 14:20File folderRecent PlacesLog17/3/2563 15:10File folderDoumentReports25/4/2562 10:10File folderDocumentTemplate15/5/2563 14:18File folderDocumentsOntNetZip.dll9/11/2561 14:37Application extens447 KBMusicNewtonsoft.Json.dll27/11/2561 18:07Application extens477 KBVideosTRTSystem.exe.config14/2/2562 19:57PDB File3,984 KBComputerTRTSystem.vshost.exe14/2/2562 19:57XML Configuratio7 KBLocal Disk (C:)TRTSystem_32BIT.exe14/2/2562 19:57Application4,182 KBKOOKKAI (G:)TRTSystem_64BIT.exe14/2/2562 19:57Application4,182 KB                                                                                                    | 鷆 Downloads         | \mu Config                         | 5/5/2563 14:59   | File folder        |          |
| Recent PlacesLog17/3/2563 15:10File folderIbrariesManual12/6/2562 10:10File folderIbrariesReports25/4/2562 14:36File folderDocumentTemplate15/5/2563 14:18File folderDocumentsDotNetZip.dll9/11/2561 14:37Application extens447 KBMusicNewtonsoft.Json.dll27/11/2561 18:07Application extens477 KBPicturesImage: TRTSystem.exe.config14/2/2562 19:57PDB File3,984 KBVideosTRTSystem.yshost.exe14/2/2562 19:57PDB File3,984 KBComputerImage: TRTSystem.vshost.exe.config14/2/2562 19:58Application22 KBLocal Disk (C:)Image: TRTSystem_32BIT.exe14/2/2562 19:57XML Document321 KBKOOKKAI (G:)TRTSystem_64BIT.exe14/2/2562 19:57Application4,182 KB14/2/2562 19:57Application4,182 KB14/2/2562 19:57Application4,182 KB                                                                                                    | 🝊 OneDrive          | 퉬 Database                         | 25/5/2563 14:20  | File folder        |          |
| Manual12/6/2562 10:10File folderLibrariesReports25/4/2562 14:36File folderDocumentTemplate15/5/2563 14:18File folderDocumentsOtherZip.dll9/11/2561 14:37Application extens447 KBMusicNewtonsoft.Json.dll27/11/2561 18:07Application extens477 KBPicturesImage: TRTSystem.exe.config14/2/2562 19:57PDB File3,984 KBVideosTRTSystem.pdb14/2/2562 19:58Application22 KBComputerImage: TRTSystem.vshost.exe14/2/2562 19:58Application22 KBLocal Disk (C:)TRTSystem_32BIT.exe14/2/2562 19:57XML Document321 KBKOOKKAI (G:)TRTSystem_64BIT.exe14/2/2562 19:57Application4,182 KB                                                                                                    | 🔚 Recent Places     | 퉬 Log                              | 17/3/2563 15:10  | File folder        |          |
| LibrariesReports25/4/2562 14:36File folderDocumentTemplate15/5/2563 14:18File folderDocumentsOntNetZip.dll9/11/2561 14:37Application extens447 KBMusicNewtonsoft.Json.dll27/11/2561 18:07Application extens477 KBPicturesTRTSystem.exe.config14/2/2562 18:13XML Configuratio7 KBVideosTRTSystem.orbst.exe14/2/2562 19:57PDB File3,984 KBTRTSystem.vshost.exe14/2/2562 19:57Application22 KBComputerTRTSystem.vshost.exe.config14/2/2562 19:57XML Configuratio7 KBLocal Disk (C:)TRTSystem_32BIT.exe14/2/2562 19:57XML Document321 KBKOOKKAI (G:)TRTSystem_64BIT.exe14/2/2562 19:57Application4,182 KB                                                                                                    |                     | 퉬 Manual                           | 12/6/2562 10:10  | File folder        |          |
| DocumentImage: Template15/5/2563 14:18File folderDocumentsOther9/11/2561 14:37Application extens447 KBMusicNewtonsoft.Json.dll27/11/2561 18:07Application extens477 KBPicturesImage: TRTSystem.exe.config14/2/2562 18:13XML Configuratio7 KBVideosTRTSystem.pdb14/2/2562 19:57PDB File3,984 KBImage: TRTSystem.vshost.exe14/2/2562 19:58Application22 KBComputerImage: TRTSystem.vshost.exe.config14/2/2562 19:57XML Configuratio7 KBLocal Disk (C:)Image: TRTSystem_32BIT.exe14/2/2562 19:57XML Document321 KBKOOKKAI (G:)Image: TRTSystem_64BIT.exe14/2/2562 19:57Application4,182 KB                                                                                                    | 🥃 Libraries         | 퉬 Reports                          | 25/4/2562 14:36  | File folder        |          |
| DocumentsImage: DotNetZip.dll9/11/2561 14:37Application extens447 KBMusicImage: Newtonsoft.Json.dll27/11/2561 18:07Application extens447 KBPicturesImage: TRTSystem.exe.config14/2/2562 18:13XML Configuratio7 KBVideosTRTSystem.pdb14/2/2562 19:57PDB File3,984 KBImage: TRTSystem.vshost.exe14/2/2562 19:58Application22 KBComputerImage: TRTSystem.vshost.exe.config14/2/2562 19:57XML Configuratio7 KBLocal Disk (C:)Image: TRTSystem_32BIT.exe14/2/2562 19:57XML Document321 KBKOOKKAI (G:)Image: TRTSystem_64BIT.exe14/2/2562 19:57Application4,182 KBMOOKKAI (G:)TRTSystem_64BIT.exe14/2/2562 19:57Application4,182 KB                                                                                                    | Document            | 퉬 Template                         | 15/5/2563 14:18  | File folder        |          |
| MusicNewtonsoft.Json.dll27/11/2561 18:07Application extens477 KBPicturesTRTSystem.exe.config14/2/2562 18:13XML Configuratio7 KBVideosTRTSystem.pdb14/2/2562 19:57PDB File3,984 KBTRTSystem.vshost.exe14/2/2562 19:58Application22 KBComputerTRTSystem.vshost.exe.config14/2/2562 19:58Application22 KBLocal Disk (C:)TRTSystem.splot14/2/2562 19:57XML Configuratio7 KBLocal Disk (D:)TRTSystem_32BIT.exe14/2/2562 19:57Application4,182 KBKOOKKAI (G:)TRTSystem_64BIT.exe14/2/2562 19:57Application4,182 KB                                                                                                    | Documents           | 🚳 DotNetZip.dll                    | 9/11/2561 14:37  | Application extens | 447 KB   |
| PicturesImage: TRTSystem.exe.config14/2/2562 18:13XML Configuratio7 KBVideosTRTSystem.pdb14/2/2562 19:57PDB File3,984 KBImage: TRTSystem.vshost.exe14/2/2562 19:58Application22 KBComputerImage: TRTSystem.vshost.exe.config14/2/2562 19:58Application22 KBLocal Disk (C:)Image: TRTSystem.vshost.exe14/2/2562 19:57XML Configuratio7 KBLocal Disk (D:)Image: TRTSystem_32BIT.exe14/2/2562 19:57Application4,182 KBKOOKKAI (G:)TRTSystem_64BIT.exe14/2/2562 19:57Application4,182 KB                                                                                                    | 🎝 Music             | 🚳 Newtonsoft.Json.dll              | 27/11/2561 18:07 | Application extens | 477 KB   |
| VideosTRTSystem.pdb14/2/2562 19:57PDB File3,984 KBImage: TRTSystem.vshost.exe14/2/2562 19:58Application22 KBComputerImage: TRTSystem.vshost.exe.config14/2/2562 19:58XML Configuratio7 KBLocal Disk (C:)Image: TRTSystem.32BIT.exe14/2/2562 19:57XML Document321 KBLocal Disk (D:)Image: TRTSystem_32BIT.exe14/2/2562 19:56Application4,182 KBKOOKKAI (G:)Image: TRTSystem_64BIT.exe14/2/2562 19:57Application4,182 KB                                                                                                    | Pictures            | TRTSystem.exe.config               | 14/2/2562 18:13  | XML Configuratio   | 7 KB     |
| Image: ComputerImage: TRTSystem.vshost.exe14/2/2562 19:58Application22 KBLocal Disk (C:)Image: TRTSystem.vshost.exe.config14/2/2562 19:57XML Configuratio7 KBLocal Disk (D:)Image: TRTSystem_32BIT.exe14/2/2562 19:57XML Document321 KBKOOKKAI (G:)Image: TRTSystem_64BIT.exe14/2/2562 19:57Application4,182 KB14/2/2562 19:57Application4,182 KB                                                                                                    | 🛃 Videos            | TRTSystem.pdb                      | 14/2/2562 19:57  | PDB File           | 3,984 KB |
| Computer         TRTSystem.vshost.exe.config         14/2/2562 18:13         XML Configuratio         7 KB           Local Disk (C:)         Image: TRTSystem xml         14/2/2562 19:57         XML Document         321 KB           Local Disk (D:)         Image: TRTSystem_32BIT.exe         14/2/2562 19:56         Application         4,182 KB           KOOKKAI (G:)         Image: TRTSystem_64BIT.exe         14/2/2562 19:57         Application         4,182 KB                                                                                                    |                     | TRTSystem.vshost.exe               | 14/2/2562 19:58  | Application        | 22 KB    |
| Local Disk (C:)         TRTSystem xml         14/2/2562 19:57         XML Document         321 KB           Local Disk (D:)         TRTSystem_32BIT.exe         14/2/2562 19:56         Application         4,182 KB           KOOKKAI (G:)         TRTSystem_64BIT.exe         14/2/2562 19:57         Application         4,182 KB                                                                                                    | 👰 Computer          | TRTSystem.vshost.exe.config        | 14/2/2562 18:13  | XML Configuratio   | 7 KB     |
| Local Disk (D:) A TRTSystem_32BIT.exe 14/2/2562 19:56 Application 4,182 KB 14/2/2562 19:57 Application 4,182 KB 14/2/2562 19:57 Application 4,182 KB                                                                                                    | 🏭 Local Disk (C:)   | TRTSystem vml                      | 14/2/2562 19:57  | XML Document       | 321 KB   |
| , KOOKKAI (G:) 🛛 TRTSystem_64BIT.exe 📕 14/2/2562 19:57 Application 4,182 KB                                                                                                    | 🛛 👔 Local Disk (D:) | TRTSystem_32BIT.exe                | 14/2/2562 19:56  | Application        | 4,182 KB |
|                                                                                                    | 👝 KOOKKAI (G:)      | TRTSystem_64BIT.exe                | 14/2/2562 19:57  | Application        | 4,182 KB |

#### 3. Login เข้าโปรแกรมแล้วให้ไปที่ เมนู "จัดการข้อมูล" และเลือก เมนูย่อย "จัดการฐานข้อมูลโปรแกรม"

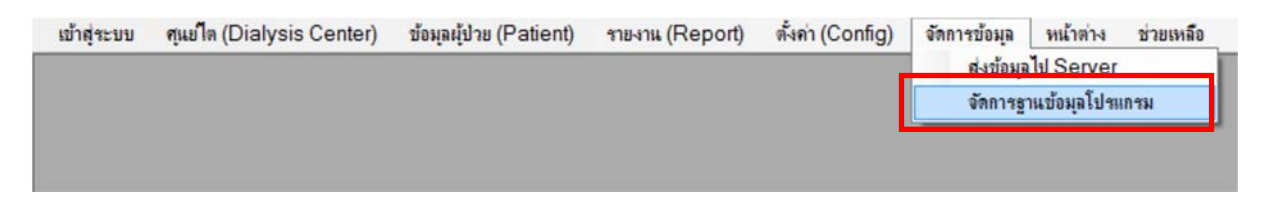

หมายเหตุ : หากศูนย์ใตเทียมไหน Login เข้าโปรแกรมมาแล้ว แต่ไม่มีเมนูย่อย "จัดการฐานข้อมูลโปรแกรม" ให้ออกจากโปรแกรมใหม่ และ Login ใหม่ด้วย Username : admin , Password : trt1234 แทน

 หลังจากการเลือก "จัดการฐานข้อมูลโปรแกรม" จะเข้าสู่หน้าตั้งค่าโปรแกรม ให้ทำการ คลิกที่ "สำรองฐานข้อมูล" (ตามรูป หมายเลข 2) เพื่อทำการ Backup ฐานข้อมูลเดิม หลังจาก ระบบทำงานเสร็จจะขึ้น ข้อความ (ตามรูป หมายเลข 3) ให้ คลิก ok โปรแกรมจะปิด

| นาออกฐานขอมูล       | สำรองฐานข้อมล                                                                                                    |
|---------------------|----------------------------------------------------------------------------------------------------|
| น้ำเข้าฐานข้อมูล    | ชื่อไฟล์สำรองจานข้อมล :                                                                                                    |
| ปรับปรุงตารางข้อมูล | Backup0024TRTDatabase_20200530160859.zip                                                                                                    |
|                     | ระบุพาธสำรองฐานข้อมูล :                                                                                                    |
|                     | D:\TRTSystem3.2.0.1\Backup                                                                                                    |
|                     | รายละเอียด                                                                                                    |
|                     | สารองฐานขอมูล<br>TRT System ×<br>การนำออกข้อมูล เริ่มบร้อย โปรแกรม TRTSystem.exe จะปิดคง<br>โปรดกรวจสอบข้อมูลนำออกที่<br>D:\TRTSystem3.2.0.1\Backup\Backup0024TRTDatabase_20200530160859<br>.zip |

5. จากข้อ 4 กล่องข้อความแสดง "การนำออกข้อมูล เรียบร้อย โปแกรม TRTSystem.exe จะปิดตัวลง
โปรดตรวจสอบข้อมูลนำออกที่ D:\TRTSystemV3.2.0.1\Backup\ Backup0024TRTDatabase\_20200530160859.zip"
ดังตัวอย่าง ZIP ไฟล์ Backup ฐานข้อมูลเก็บที่
D:\TRTSystemV3.2.0.1\Backup\ Backup0024TRTDatabase\_20200530160859.zip
หลังจากคลิก "OK" โปรแกรม จะ ปิดโปรแกรม จบการทำงาน

## 6. กลับมาที่ โปรแกรม TRT System V.3.3.0.0 ที่ได้ทำการแตกไฟล์ใส่ โฟลเดอร์ไว้ จากข้อ 1 กด TRTSystem.exe เพื่อเข้าสู่โปรแกรม

|                                   |                                               |                            |                            |       |           |            |      |        |            |         | - 0 | X |
|-----------------------------------|-----------------------------------------------|----------------------------|----------------------------|-------|-----------|------------|------|--------|------------|---------|-----|---|
| Computer + D                      | ATA (D:) > TRTSystem3.3.0.0 >                 |                            |                            |       |           | •          | • •• | Search | TRTSystem3 | 3.3.0.0 |     | Q |
| Organize 🔻 🖻 Open 🛛 B             | urn New folder                                |                            |                            |       |           |            |      |        |            | •       | •   | 0 |
| 🔆 Favorites                       | Name                                          |                            | Date modified              | Тур   | pe        |            | Size |        |            |         |     |   |
| 📃 Recent Places                   | 퉬 Backup                                      |                            | 22/4/2563 11:13            | File  | folder    |            |      |        |            |         |     |   |
| 🗼 Downloads                       | 퉬 Config                                      |                            | 18/5/2563 10:30            | File  | folder    |            |      |        |            |         |     |   |
| 🧮 Desktop                         | 퉬 Database                                    |                            | 18/5/2563 10:30            | File  | folder    |            |      |        |            |         |     |   |
|                                   | 퉬 Log                                         |                            | 22/4/2563 11:13            | File  | folder    |            |      |        |            |         |     |   |
| 🥞 Libraries                       | 퉬 Manual                                      |                            | 22/4/2563 11:14            | File  | folder    |            |      |        |            |         |     |   |
| Documents                         | 퉬 Reports                                     |                            | 18/5/2563 10:30            | File  | folder    |            |      |        |            |         |     |   |
| 👌 Music                           | 퉬 Template                                    |                            | 18/5/2563 10:30            | File  | folder    |            |      |        |            |         |     |   |
| Pictures                          | 🚳 DotNetZip.dll                               | o dd                       | a' 2 . S                   | · .   |           | extens     | 44   | 17 KB  |            |         |     |   |
| 🛃 Videos                          | Newtonsoft Ison dll                           | คลิกที่นี                  | เพื่อเข้าสู่ ไ             | ปรแกร | รม        | extens     | 47   | 77 KB  |            |         |     |   |
|                                   | TRTSystem.exe                                 |                            |                            |       |           |            | 5,15 | 52 KB  |            |         |     |   |
| 🖳 Computer                        | TKTSystem.exe.config                          | TRTSys                     | stem3.3.0.0                | )     |           | juratio    | 1    | 2 KB   |            |         |     |   |
| 🏭 WIN7 (C:)                       | 🐏 TRTSystem.pdb                               |                            |                            |       |           | ebug D     | 5,69 | 98 KB  |            |         |     |   |
| 🔞 DATA (D:)                       | TRTSystem.vshost.exe                          |                            | 24/5/2563 16:06            | Арр   | plicatior | n          | 2    | 22 KB  |            |         |     |   |
| 🔮 CD Drive (F:)                   | TRTSystem.vshost.exe.config                   | 9                          | 16/7/2562 16:12            | XM    | IL Config | guratio    | 1    | 2 KB   |            |         |     |   |
| _                                 | TRTSystem.vshost.exe.manif                    | est                        | 24/2/2559 7:34             | MA    | NIFEST    | File       |      | 3 KB   |            |         |     |   |
| 🗣 Network                         | TRTSystem.xml                                 |                            | 24/5/2563 15:57            | XM    | IL Docur  | ment       | 66   | 51 KB  |            |         |     |   |
| TRTSystem.exe<br>Application Date | State: 33 Shared<br>modified: 24/5/2563 15:57 | Size: 5<br>Date created: 3 | 5.03 MB<br>80/5/2563 15:15 | Sh    | ared wit  | h: Everyor | ne   |        |            |         |     |   |

7. โปรแกรม TRT System V.3.3.0.0 เมื่อเข้าครั้งแรก และยังไม่มีฐานข้อมูลใดๆ กล่องข้อความแสดง คำแนะนำ

## -กรุณาตั้งค่าผู้ใช้งานใหม่ หรือ นำเข้าข้อมูลจากฐานข้อมูลจากโปรแกรมเดิม

กด OK โปรแกรม นำไปสู่หน้าจอ การตั้งค่าฐานข้อมูลใหม่

| TRT System            | 1.000           |            | CONTRACTOR OF CONTRACTOR OF CONT |  |
|-----------------------|-----------------|------------|----------------------------------------------------------------------------------------------------|--|
| เข้าสู่ระบบ ช่วยเหลีย | 1               |            |                                                                                                    |  |
|                       |                 |            |                                                                                                    |  |
|                       |                 |            |                                                                                                    |  |
|                       |                 |            |                                                                                                    |  |
|                       |                 |            |                                                                                                    |  |
|                       |                 |            |                                                                                                    |  |
|                       |                 |            |                                                                                                    |  |
|                       |                 |            |                                                                                                    |  |
|                       |                 |            |                                                                                                    |  |
|                       |                 |            |                                                                                                    |  |
|                       |                 | (          |                                                                                                    |  |
|                       |                 |            | ผลการทำงาน                                                                                                    |  |
|                       |                 |            | กิ สำหนะนำ                                                                                                    |  |
|                       |                 |            | <ul> <li>มา้ายายหมายังสามารถหมายสามารถหมายร้างการการการการการการการการการการการการการก</li></ul>                                                                                                    |  |
|                       |                 |            | ОК                                                                                                    |  |
|                       |                 |            |                                                                                                    |  |
|                       |                 |            |                                                                                                    |  |
|                       |                 |            |                                                                                                    |  |
|                       |                 |            |                                                                                                    |  |
|                       |                 |            |                                                                                                    |  |
|                       |                 |            |                                                                                                    |  |
|                       |                 |            |                                                                                                    |  |
|                       |                 |            |                                                                                                    |  |
|                       |                 |            |                                                                                                    |  |
|                       |                 |            |                                                                                                    |  |
| เวอร์ชันโปรแกรม :     | เวอร์ชันข้อผล : | ม้ใช้งาน : | พน่วยงาน :                                                                                                    |  |

### 8. หน้าจอตั้งค่าโปรแกรม เลือก นำเข้าฐานข้อมูลจากโปรแกรมเดิม คลิก ต่อไป

| 🗃 TRT System - [ตั้งค่าโป | รแกรม]                              |
|---------------------------|-------------------------------------|
| 🦲 เข้าสู่ระบบ ช่วยเหลื    | 0                                   |
|                           |                                     |
| เลือกการตั้งต่า           | เลือกวิธี : การตั้งค่าฐานข้อมูลใหม่ |
|                           | ⊚ สร้างผู้ใช้งานใหม่                |
|                           | ๏ นำเข้าฐานข้อมูลจากโปรแกรมเดิม     |
|                           | ต่อไปต่อไป                          |

9. <mark>คลิก</mark> ... (รูปหมายเลข 1) เพื่อเลือกไฟล์ข้อมูล ที่ Backup สำเร็จ จากข้อ 4 และ 5 เลือกไฟล์ Backup (รูปหมายเลข 2) ตัวอย่าง เก็บที่ Folder ของโปรแกรม TRT version 3.2.0.1 ที่ D:\TRTSystemV3.2.0.1\Backup\

| ข้าฐานข้อมุล<br>ชื่อไฟล์น่าเข้าฐานข้อมุล :<br>ระบุพาธไฟล์ น่าเข้าฐานข้อมุล :<br>เมาะ 1<br>รายละเอียด<br>Import Zip File OF Backup Database<br>Crganize ▼ New folder<br>Recent Places<br>Recent Places<br>Downloads<br>Desktop<br>Libraries<br>Downloads<br>Desktop<br>Libraries<br>Downloads<br>Desktop<br>Libraries<br>Downloads<br>Desktop<br>Recent Places<br>Downloads<br>Desktop<br>Districtures<br>Videos                                                                                                    | นำเข้าฐานข้อมูล                                                                                                    | น้ำเข้าฐานข้อมูล                                              |        |
|----------------------------------------------------------------------------------------------------|----------------------------------------------------------------------------------------------------|---------------------------------------------------------------|--------|
| ระบุพาธ์ไฟล์ นำเข้าฐานข้อมูล :       1         รายละเอียด       นำเข้าฐานข้อมูล         นำเข้าฐานข้อมูล       *         Import Zip File OF Backup Database       *         Organize        New folder         Recent Places       *         Name       Date modified         Downloads       Desktop         Desktop       *         Music       Pictures         Videos       *                                                                                                    | and the second second sec | ชื่อไฟล์น้ำเข้าฐานข้อมูล :                                    |        |
| ระบุพาธิไฟล์ นำเข้าฐานข้อมูล :       1         รายละเอียด       นำเข้าฐานข้อมูล         นำเข้าฐานข้อมูล       *         Import Zip File OF Backup Database       *         Organize ▼ New folder       *         Recent Places       *         New folder       *         Backup0024TRTDatabase_2020053016085       30/5/2563 16:09         WinRAR :       *         Documents       *         Music       *         Pictures       *         Videos       *                                                                                                    |                                                                                                    |                                                               |        |
| Import Zip File OF Backup Database                                                                                                    |                                                                                                    | ระบุพาธไฟล์ นำเข้าฐานข้อมูล :                                 | 1      |
| รายละเอียด<br>นำเข้าฐานข้อมูล<br>Import Zip File OF Backup Database<br>Organize TRTSystem3.2.0.1 > Backup > + + + Search Backup ><br>Organize New folder<br>Recent Places<br>Downloads<br>Desktop<br>Libraries<br>Documents<br>Music<br>Pictures<br>Videos                                                                                                    |                                                                                                    |                                                               | 1      |
| úîıŭığışıužaya             import Zip File OF Backup Database                                                                                                    |                                                                                                    | รายละเอียด                                                    |        |
| unitingnutiasia<br>Import Zip File OF Backup Database<br>Organize ▼ New folder<br>Recent Places<br>Downloads<br>Desktop<br>Cibraries<br>Documents<br>Music<br>Pictures<br>Videos                                                                                                    |                                                                                                    |                                                               |        |
| Import Zip File OF Backup Database                                                                                                    |                                                                                                    | นำเข้าจานข้อมล                                                |        |
| Organize New folder   Image: Search Backup   Organize   New folder   Image: Search Backup   Image: Search Backup <td< td=""><td></td><td>Import Zip File OF Backup Database</td><td>X</td></td<>                                                                                                    |                                                                                                    | Import Zip File OF Backup Database                            | X      |
| Organize  New folder                                                                                                    | 0                                                                                                    | (TRTS)/rtem2201 b Backup b                                    | 0      |
| Organize ▼     New folder       Image: Second Places     Image: Second Places       Image: Downloads     Date modified       Image: Desktop     Image: Second Places       Image: Desktop     Image: Second Places       Image: Desktop     Image: Seco                                                                                                    |                                                                                                    | Search backup                                                 | ~      |
| Image: Second Places       Image: Second Places       Date modified       Type         Downloads       Desktop       Image: Second Places       30/5/2563 16:09       WinRAR 3         Image: Second Places       Image: Second Places       Image: Second Places       30/5/2563 16:09       WinRAR 3         Image: Second Places       Image: Second Places <td></td> <td>Organize   New folder</td> <td></td> |                                                                                                    | Organize   New folder                                         |        |
| Libraries     Documents     Music     Pictures     Videos                                                                                                    |                                                                                                    | Recent Places Date modified                                   | Туре   |
| Libraries<br>Documents<br>Music<br>Pictures<br>Videos                                                                                                    |                                                                                                    | Downloads Backup0024TRTDatabase_2020053016085 30/5/2563 16:09 | WinRAR |
| Libraries<br>Documents<br>Music<br>Pictures<br>Videos                                                                                                    |                                                                                                    |                                                               |        |
| Documents<br>↓ Music<br>Pictures<br>Videos                                                                                                    |                                                                                                    | 🔂 Libraries 🗉                                                 |        |
| Music     Fictures     Videos                                                                                                    |                                                                                                    | Documents                                                     |        |
| Videos                                                                                                    |                                                                                                    | -D Music                                                      |        |
|                                                                                                    |                                                                                                    |                                                               |        |
|                                                                                                    |                                                                                                    | Pictures     Videoc                                           |        |
|                                                                                                    |                                                                                                    | Pictures       Videos                                         |        |
| 1 Computer                                                                                                    |                                                                                                    |                                                               |        |
|                                                                                                    |                                                                                                    | Documents                                                     |        |
|                                                                                                    |                                                                                                    | Videos                                                        |        |
| R Computer                                                                                                    |                                                                                                    |                                                               |        |

Backup0024TRTDatabase\_20200530160859.zip คลิก Open (รูปหมายเลข 3)

หลังจากนั้น คลิก นำเข้าฐานข้อมูล (รูปหมายเลข 4) โปรแกรมแสดงกล่องข้อความ คุณต้องการนำเข้า : ฐานข้อมูลจากไฟล์ Backup0024TRTDatabase\_20200530160859.zip ใช่หรือไม่ ? คลิก OK (รูปหมายเลข 5)

| เลือกการตั้งค่า | - น้ำเข้าฐานข้อมูล                                                                             |
|-----------------|------------------------------------------------------------------------------------------------|
| าเข้าฐานข้อมูล  | ชื่อไฟล์นำเข้าฐานข้อมูล :                                                                      |
|                 | Backup0024TRTDatabase_20200530160859.zip                                                       |
|                 | ระบุพาธไฟล์ นำเข้าฐานข้อมูล :                                                                  |
|                 | D:\TRTSystem3.2.0.1\Backup                                                                     |
|                 | รายละเอียด                                                                                     |
|                 |                                                                                                |
|                 | 4 นำเข้าฐานข้อมูล<br>ผลการตรวจสอบ                                                              |
|                 | จานต้องการนำเข้า : ฐานข้อมูลจากไฟล์<br>Backup0024TRTDatabase_20200530160859.zip<br>ใช่หรือไม่? |
|                 | 5 ОК Cancel                                                                                    |

10. กรณีน้ำเข้าฐานข้อมูล Backup สำเร็จ กล่องข้อความแสดง

การนำเข้าฐานข้อมูล Backup0024TRTDatabase\_20200530160859.zip เรียบร้อย โปรดเรียกโปรแกรม TRTSystem.exe อีกครั้ง แสดงว่า โปรแกรมนำเข้า ฐานข้อมูล Backup เรียบร้อย ให้คลิก OK (ตามรูปหมายเลข 6) โปรแกรมจะปิดออก เป็น การเสร็จสิ้น ขั้นตอน Update โปรแกรม จาก TRT System version 3.2.0.1 สู่ TRT System version 3.3.0.0

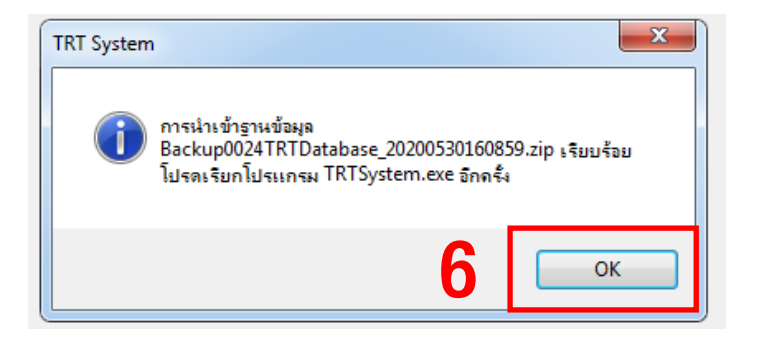

11. ให้ Login เข้าสู่โปรแกรม TRT System version 3.3.0.0 อีกรอบ เพื่อเข้าสู่ระบบ

<u>หมายเหตุ :</u>

หากทำการ Backup โปรแกรม TRT version 3.3.0.0 เรียบร้อยแล้ว สามารถลบ Folder Program TRT version
 3.2.0.1 (version เดิมออกได้เลย และให้ใช้ version 3.3.0.0 แทน)

2. สำหรับ โปรแกรม TRT version 3.3.0.0 มีข้อมูลส่วนไหน update บ้าง ให้เข้าไปอ่านเพิ่มเติมได้ที่

https://www.trtregistry.org